# DR. BOB DAVIDOV

# Simulink OPC DA клиент. OPC Toolbox

*Цель работы:* Освоение правил взаимодействия ОРС клиент – сервер.

*Задача работы:* Построение канала связи между Simulink моделью и ОРС сервером для управления и наблюдения за состоянием ОРС объектов.

*Приборы и принадлежности:* Персональный компьютер, Modbus OPC DA сервер, среда Simulink, пакет OPC Toolbox, устройство дискретного ввода-вывода МК110-224.8Д.4Р, интерфейс RS-485.

#### введение

Пакет OPC Toolbox обеспечивает соединение MATLAB и Simulink с DA (Data Access) и HDA (Historical Data Access) OPC серверами. Это позволяет подключить к средствам МатЛАБ внешние аппаратные средства, обмениваться с ними данными, строить распределенные системы управления, диспетчерские системы, системы сбора данных, а также подключением программируемых логических контроллеров и других объектов, поддерживающих протоколы нижнего уровня OPC серверов, расширять возможности средств проектирования систем управления.

В этой примере даны примеры построения таких соединений.

## ПОРЯДОК ВЫПОЛНЕНИЯ РАБОТЫ

Задание 1. Чтение и отображение сигнала ОРС сервера в среде Simulink МатЛАБ.

1. В среде Windows запустите демонстрационную версию MODBUS OPC сервера компании ИнСАТ.

| 🖮 InSAT | • | 🛅 MasterOPC Universal M | 1odbus Server 🔸 🔒 | 2  | MasterOPC Universal Modbus Server                    |
|---------|---|-------------------------|-------------------|----|------------------------------------------------------|
|         |   |                         | 1                 | i7 | Деинсталляция MasterOPC Universal Modbus Server      |
|         |   |                         |                   | Ş  | Документация                                         |
|         |   |                         |                   | ٤  | О программе                                          |
|         |   |                         | 0                 | 9  | Отмена регистрации MasterOPC Universal Modbus Server |
|         |   |                         | 0                 | 9  | Регистрация MasterOPC Universal Modbus Server        |
|         |   |                         | (                 | 7  | Установка СОМОСОМ                                    |
|         |   |                         | 1                 | 6  | Установка MODRSSIM                                   |
|         |   |                         | 1                 | T) | Установка OPC CORE COMPONENTS                        |

2. Из списка сервера загрузите конфигурацию Simulator.mbs которая содержит программный генератор синусоидального сигнала.

| Создать 🛱 Сохранить как<br>Э Открыть 🔄 Сделать стартовым<br>Сохранить Файл конфигурации                                              | <ul> <li>Переименовать</li> <li>Копировать</li> <li>Вставить</li> <li>Правк</li> </ul>                                                                                                    | Х Удалить<br>Э Отменить<br>Э Вернуть<br>а | <ul> <li>Добавить узел</li> <li>Добавить устройство</li> <li>Добавить группу</li> <li>Сер</li> </ul> | <ul> <li>Добавить тег</li> <li>Переместить вверх</li> <li>Переместить вниз</li> </ul> |
|----------------------------------------------------------------------------------------------------|----------------------------------------------------------------------------------------------------|-------------------------------------------|----------------------------------------------------------------------------------------------------|---------------------------------------------------------------------------------------|
| акущая конфигурация : Орел<br>Юбъекты                                                                                                | ook in: 🗀 SERVERCF(                                                                                                    | G                                         | V G D E                                                                                              | ? 🗙                                                                                   |
| PN_SIMULATOR<br>PD_SIMULATOR<br>Saw<br>Sin<br>Time<br>Vibrator<br>DigitConst<br>AnalogCons<br>PollDevice<br>OuserModules<br>My Docur | ia ex2.mbc<br>ents<br>in Ex2.mbc<br>ex.mbc<br>in Ex2.mbc<br>in Ex2.mbc<br>in Ex.mbc<br>in ICP DAS.mbc<br>in Ino.mbc<br>MK110.mbc<br>MK110.Fng.m<br>Simulator.mbc<br>SQLite.mbc<br>INTK100RS.ml<br>nents<br>File name:<br>File name:<br>Files of type: | bc<br>Simulator<br>Файлы конфил           | урации тьс                                                                                           | Open     Cancel                                                                       |
|                                                                                                    | Свойства объект                                                                                                    | а Таблица т                               | егов объекта                                                                                         |                                                                                       |

3. Запустите ОРС сервер с указанной конфигурацией. Наблюдайте изменение значений синусоидального сигнала ОРС сервера.

| Объекты                                                                                 | MasterOPC Universal Modbus Server Demo 32 Build(1.0.0.13) – =                                                                                                    |
|-----------------------------------------------------------------------------------------|----------------------------------------------------------------------------------------------------|
| Cepsep                                                                                  | Теги<br>Идентификатор Регион Адрес Значение Качество Время (UTC) Тип в сер<br>PN_SIMULATOR.PD SERV 0 7.83327 ОК 2013-09-2 float                                                                                                    |
| Sin     Time     Vibrator     DigitConst     AnalogConst     PollDevice     UserModules | Сообщения Запросы Сообщения скриптов HDA : Sin                                                                                                    |
|                                                                                         | Режим вывода: Запущен Фильтр: Sin<br>24-09-2013 17:03:06.265 Sin:Запись в PN_SIMULATOR.PD_SIMULATOR.Sin значение 7<br>24-09-2013 17:03:06.062 Sin:Запись в PN_SIMULATOR.PD_SIMULATOR.Sin значение 7<br>24-09-2013 17:03:05.859 Sin:Запись в PN_SIMULATOR.PD_SIMULATOR.Sin значение 7<br>24-09-2013 17:03:05.656 Sin:Запись в PN_SIMULATOR.PD_SIMULATOR.Sin значение 6 № |
| Режим RunTime                                                                           | Клиенты DA - 0 Клиенты HDA - 0                                                                                                    |

- 4. Создайте рабочий каталог
- 5. Загрузите МатЛАБ с ОРС Toolbox (начиная с версии R7)

6. Загрузите в рабочий каталог или создайте следующую Simulink модель: OPC\_client. OPC блоки примера взяты из библиотеки OPC Toolbox.

| OPC_client *                                                 |            |
|--------------------------------------------------------------|------------|
| File Edit View Simulation Format Tools Help                  |            |
| □ 📁 🗃 🚭 👗 🛍 🛍 (수 → 수   으 으   ▶ = 10 🛛 Normal 💽 🛃 🛗 🕸 🕮   🕽 🐼 | <b>B</b> 🛞 |
| Model Browser                                                |            |
| Ready 100% VariableStepDiscrete                              | //         |

7. Настройте блоки модели как показано ниже.

| Block Parameters: OPC Configuration                                                                                                    | 🛃 Block Properties: OPC Read                                                                                                    |
|----------------------------------------------------------------------------------------------------|----------------------------------------------------------------------------------------------------|
| OPC Configuration<br>Configure pseudo real-time control options, OPC clients to use in the model, and behavior in response to OPC errors and events. | OPC Read block<br>Read data from an OPC server. Reads can be synchronous (from the cache or<br>device) or asynchronous (from the device). The output ports are vectors the same<br>size as the number of items specified in the block. Value is output as a vector of<br>the specified data type. The optional Quality port is a UINT16 vector. The optional<br>Timestamp port is a double vector. |
| OPC Configuration blocks can be active in a Simular model. Additional OPC Configuration blocks are disabled.                                         | Import from Workspace Parameters                                                                                                    |
| Error control                                                                                                    | Configure OPC Clients                                                                                                    |
| Read/write errors:                                                                                                    |                                                                                                    |
| Pseudo real-time violation: Warn                                                                                                    | Move up Move down Add Items Delete Read mode: Synchronous (cache)                                                                                                    |
| Pseudo real-time simulation<br>Pseudo real-time simulation<br>Speedup: 1 times                                                                       | Sample time: 0.1 Value port data type: double                                                                                                    |
| Output ports Show pseudo real-time latency port OK Cancel Help Apply                                                                                 | Show unrestamp port as:  Seconds since start  Serial date number  OK Cancel Help Apply                                                                                                    |

8. Откройте OPC Tool MatЛAБ: MatLAB > Start > Toolboxes > OPC > OPC Tool (opctool)

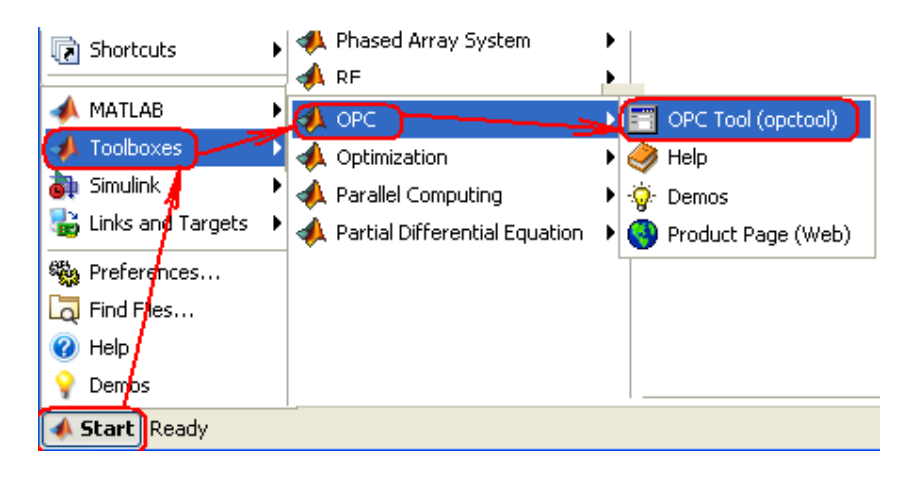

Примечание: opcregister('remove') удаляет ключевые компоненты OPC Foundation

9. Подсоедините МатЛАБ к InSAT.ModbusOPCServer.DA

| 📣 OPC Tool - [Untitled.osf]                  |                        |
|----------------------------------------------|------------------------|
| File Host Server Client Group Item View Help |                        |
| Hosts and OPC Servers OPC Toolbox Objects    |                        |
|                                              | ATLAB OPC Clients      |
| MATLAB OPC Clients                           | <no properdes=""></no> |
|                                              |                        |
| 🖈 Host Name 🛛 🔀                              |                        |
| Enter host name or IP address:               |                        |
| localhost                                    |                        |
| <pre>OK Cancel</pre>                         |                        |
|                                              |                        |
| OPC Servers Namespace                        |                        |
| Ready                                        |                        |

Рис. 1. Добавление ОРС сервера

| 4 OPC Tool - [Untitled.osf*]                                                  |                                      |
|-------------------------------------------------------------------------------|--------------------------------------|
| File Host Server Client Group Item                                            | View Help                            |
| Hosts and OPC Servers                                                         | OPC Toolbox Objects                  |
| 🖻 🗗 💭   🛍   🗄                                                                 | 🔹 📹 🖬 🗶   💭   🖋 💉 MATLAB OPC Clients |
| OPC Network  Contemporation  Kepware.KEPServerEX.V5  Matrikon.OPC.Universal.1 | MATLAB OPC Clients                   |
| Property Value                                                                |                                      |
| Hostname localhost                                                            |                                      |
| IP address 127.0.0.1                                                          |                                      |
| # Servers 2                                                                   |                                      |
| OPC Servers Namespace                                                         |                                      |
| Ready                                                                         |                                      |

Рис. 2. Выбор сервера.

| 📣 OPC Tool - [Untitled.osf*]                                                                                                    |                                                                                                    |
|----------------------------------------------------------------------------------------------------|----------------------------------------------------------------------------------------------------|
| File Host Server Client Group Item View Help                                                                                                    |                                                                                                    |
| Hosts and OPC Servers OPC Toolbox Objects                                                                                                    |                                                                                                    |
| Image: Subsection of the section of the section of | Iocalhost/Kepware.KEPServerEX.V5         Name:       localhost/Kepware.KEPServerEX.V5         Tag: |

Рис. 3. Подсоединение клиента МатЛАБ к серверу.

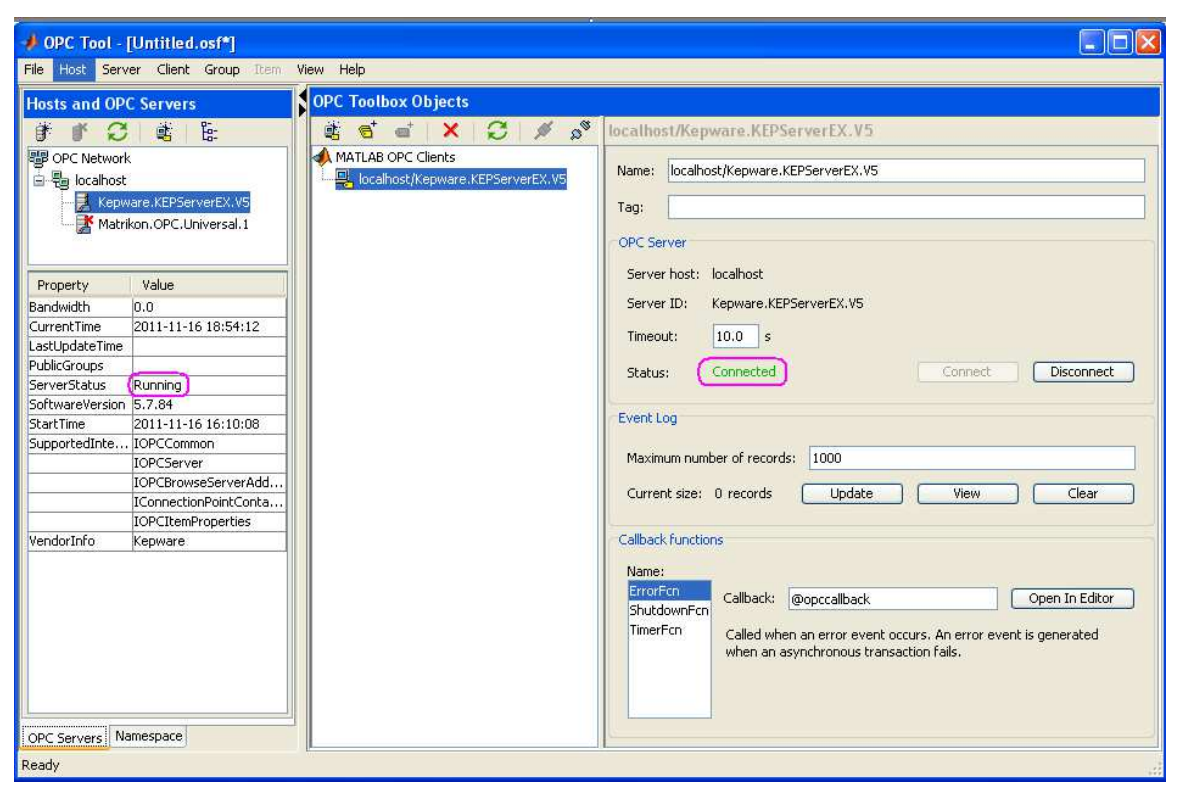

Рис. 4. Состояние работающего подключения МатЛАБ к ОРС серверу.

10. Запустите модель МатЛАБ. Убедитесь, что модель отображает текущие значения синусоидального сигнала, генерируемые программой ОРС сервера.

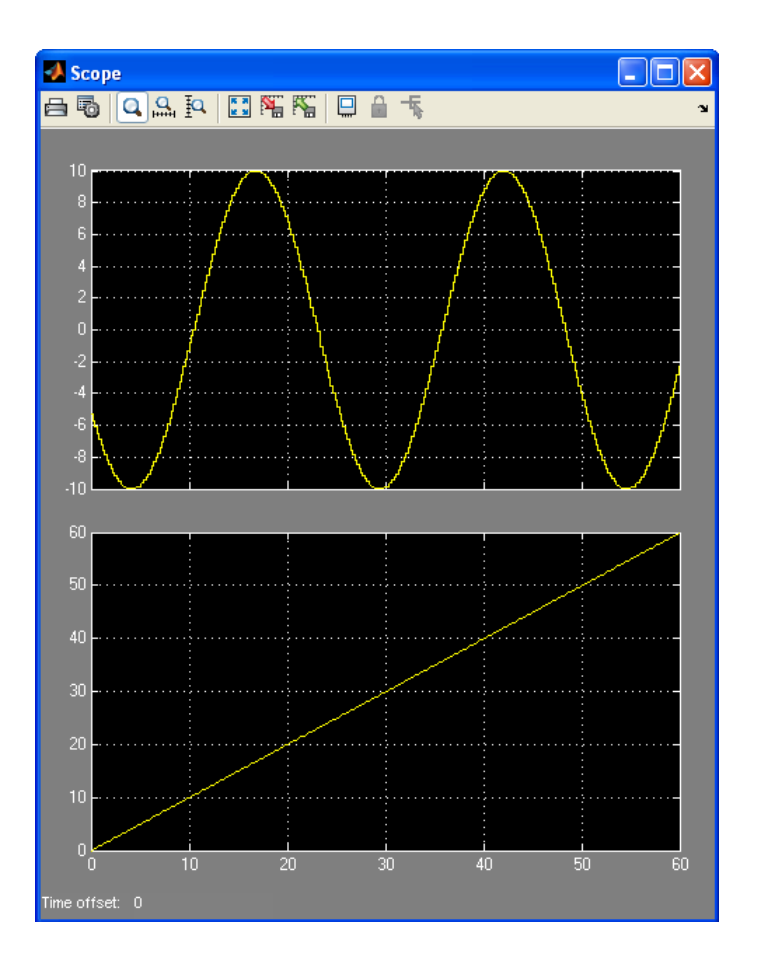

11. Наблюдая за состоянием модели и соединения OPC Tool, во время работы модели Simulink остановите сервер.

| 💙 Конфигурирование 🛛 Общи                                                                                                    | е настройки Помощь                                                                                                    |                                                                                                    |
|----------------------------------------------------------------------------------------------------|----------------------------------------------------------------------------------------------------|----------------------------------------------------------------------------------------------------|
| <ul> <li>Создать ПС Сохранить как</li> <li>Открыть IC Сделать стартовы</li> <li>Сохранить</li> <li>Файл конфигурации</li> </ul> | им В Переименовать Худалить<br>Копировать Ю Отменить<br>Э Вставить Ф Вернуть<br>Правка                                                                                                    | звить узел 🛱 Добавить тег<br>звить устройство 🕇 Переместить вверх<br>звить группу I Переместить вниз<br>Сервер |
| кущая конфигурация : Simulat                                                                                                    | or.mbc                                                                                                    |                                                                                                    |
| бъекты                                                                                                    |                                                                                                    |                                                                                                    |
| 🚯 Сервер                                                                                                    | Ter < <server_only>&gt; : Sin</server_only>                                                                                                    |                                                                                                    |
|                                                                                                    | Включен в работу                                                                                                    | Истина                                                                                                    |
|                                                                                                    | Тип данных в сервере                                                                                                    | float                                                                                                    |
| Sin                                                                                                    | Тип доступа                                                                                                    | ReadOnly                                                                                                    |
| Time                                                                                                    | 🗉 Скрипт                                                                                                    |                                                                                                    |
| - 🔶 Vibrator                                                                                                    | Разрешение выполнения скрипта п                                                                                                    | осле чтения Истина                                                                                             |
| - 🛱 DigitConst                                                                                                    | Редактирование кода скрипта чтен                                                                                                    | ия Вызов редактора скрипта                                                                                     |
| AnalogConst                                                                                                    | Разрешение выполнения скрипта п                                                                                                    | еред записью Ложь                                                                                              |
| PollDevice                                                                                                    | HDA                                                                                                    |                                                                                                    |
| 🗄 👽 UserModules                                                                                                    | НDА доступ                                                                                                    | Истина                                                                                                    |
|                                                                                                    | Количество звписей в архиве (100                                                                                                    | - 4080) 4080                                                                                                   |
|                                                                                                    | Автоматическая запись                                                                                                    | Истина                                                                                                    |
|                                                                                                    | Запись по изменению значения тег                                                                                                    | а Истина 🦻                                                                                                    |
|                                                                                                    | ų lietuvi ir statistining statistining stati |                                                                                                    |

| Intitled.osf*]                     |                                                                                                    | < |
|------------------------------------|----------------------------------------------------------------------------------------------------|---|
| File Host Server Client Group Item | iew Help                                                                                                    |   |
| Hosts and OPC Servers              | OPC Toolbox Objects                                                                                                    |   |
| Copy Servers Namespace             | Name:       localhost/InSAT.ModbusOPCServer.DA         Tag:       OPC Server         Server host:       localhost         Server ID:       InSAT.ModbusOPCServer.DA         Timeout:       10.0         status:       Disconnected         Event Log       Maximum number of records:         Maximum number of records:       1000         Current size:       2 records       Update         View       Clear         Callback functions       Name:         ErrorFin       Callback:       @opccallback       Open In Editor         ShutdownFcn       TimerFcn       Called when an error event occurs. An error event is generated when an asynchronous transaction fails. |   |
| Ready                              |                                                                                                    |   |

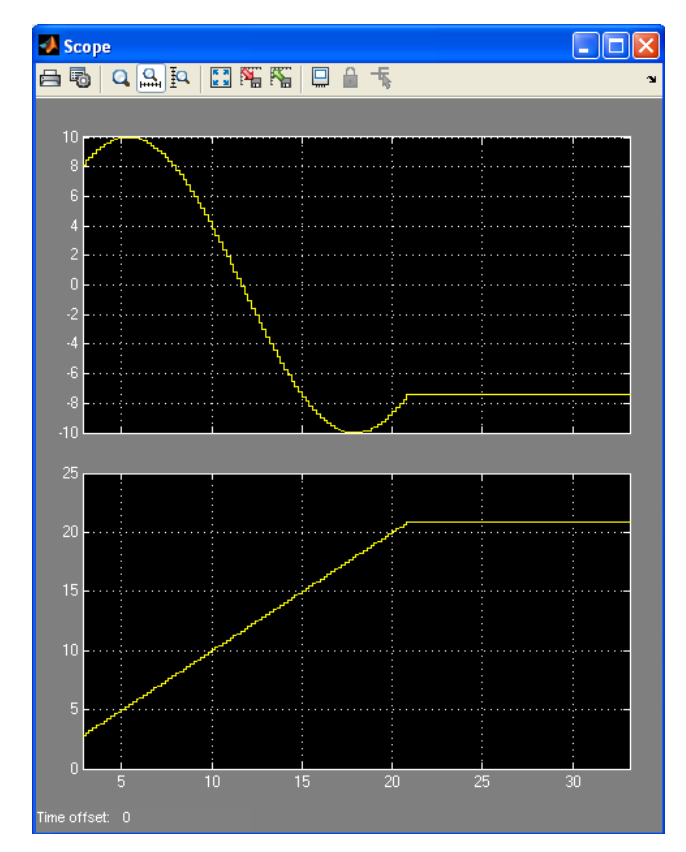

**Рис. 5**. После останова ОРС сервера МатЛАБ показывает, что произошел разрыв связи с ОРС сервером (disconnect), а сигналы модели (амплитуда синуса и относительное время работы ОРС связи) перестают изменяться. Чтобы вновь увидеть изменение ОРС сигнала на графопостроителе модели Simulink необходимо запустить сервер, затем установить связь клиента МатЛАБ с сервером и, наконец, запустить модель Simulink.

Задание 2. Запись состояния Simulink модели в ОРС сервер и отображение передаваемого сигнала.

- 1. Запустите OPC сервер с той же конфигурацией Simulator.mbs.
- Используя OPC Tool МатЛАБ (MatLAB > Start > Toolboxes > OPC > OPC Tool) подсоедините МатЛАБ к OPC серверу.
- 3. Создайте или загрузите следующую модель в рабочий каталог МатЛАБ.

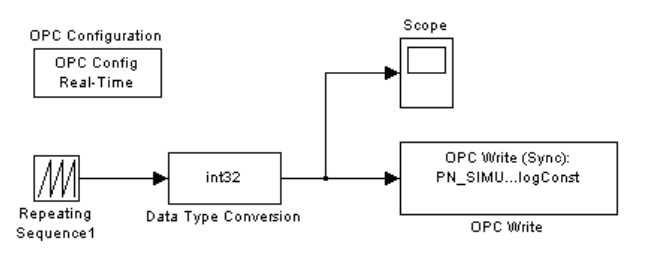

- 4. Настройте блок OPC write модели на переменную PN\_SIMULATOR.PD\_SIMULATOR.AnalogConst OPC сервера.
- 5. Запустите модель и наблюдайте значение пилообразного сигнала в соответствующем поле ОРС сервера.

Примечание: Если окажется, что МатЛАБ генерирует пилообразный сигнал далекий от совершенства (например, как показано ниже) поменяйте настройки моделирования.

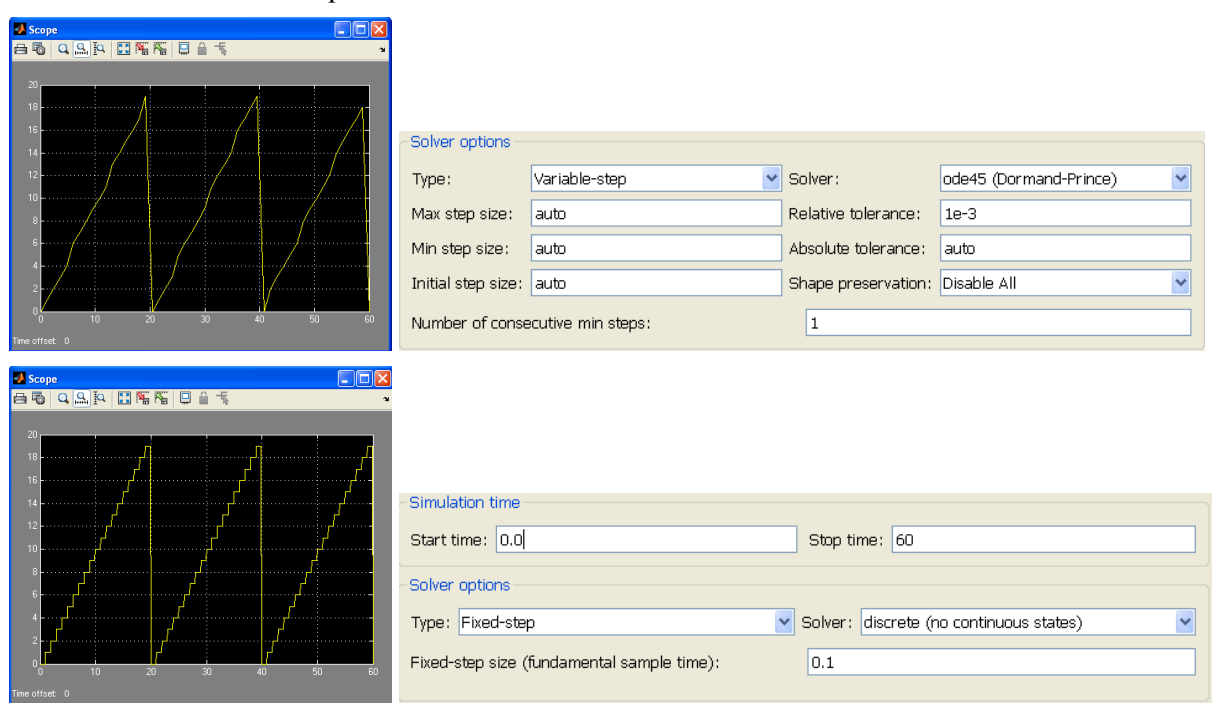

Рис. 6. Генерируемый сигнал и соответствующие настройки моделирования.

| <b>2</b>                                  | MasterOPC Universal Modbus Server Demo 32 Build(1.0.0.13) – 🗖 3                                                                                                    |
|-------------------------------------------|----------------------------------------------------------------------------------------------------|
| Стартовая конфигурация : Sim              | nulator.mbc                                                                                                    |
| Объекты                                   |                                                                                                    |
| 🖃 🚯 Сервер                                | Теги                                                                                                    |
|                                           | Идентификатор Регион Адрес Значение Качество Время (UTC) Тип в сер Тип в уст Доступ                                                                                                    |
| Saw                                       | PN_SIMULATOR.PD SERV 0 (8) OK 2013-09-2 float ReadWrite                                                                                                    |
| - Ito Sin                                 | ¢                                                                                                    |
| - Vibrator                                | Сообщения Запросы Сообщения скриптов HDA : AnalogConst                                                                                                    |
| GanalogConst<br>AnalogConst<br>PollDevice | Режим вывода: Запущен Фильтр: AnalogConst<br>24-09-2013 18:34:24.562 AnalogConst: Запись в PN_SIMULATOR.PD_SIMULATOR.AnalogConst значение 8<br>24-09-2013 18:34:22.3562 AnalogConst: Запись в PN_SIMULATOR.PD_SIMULATOR.AnalogConst значение 7<br>24-09-2013 18:34:22.156 AnalogConst: Запись в PN_SIMULATOR.PD_SIMULATOR.AnalogConst значение 6<br>24-09-2013 18:34:20.953 AnalogConst: Запись в PN_SIMULATOR.PD_SIMULATOR.AnalogConst значение 4<br>24-09-2013 18:34:19.765 AnalogConst: Запись в PN_SIMULATOR.PD_SIMULATOR.AnalogConst значение 3<br>24-09-2013 18:34:19.765 AnalogConst: Запись в PN_SIMULATOR.PD_SIMULATOR.AnalogConst значение 3<br>24-09-2013 18:34:19.765 AnalogConst: Запись в PN_SIMULATOR.PD_SIMULATOR.AnalogConst значение 2<br>24-09-2013 18:34:17.359 AnalogConst: Запись в PN_SIMULATOR.PD_SIMULATOR.AnalogConst значение 2<br>24-09-2013 18:34:17.359 AnalogConst: Запись в PN_SIMULATOR.PD_SIMULATOR.AnalogConst значение 4<br>24-09-2013 18:34:17.359 AnalogConst: Запись в PN_SIMULATOR.PD_SIMULATOR.AnalogConst значение 4<br>24-09-2013 18:34:17.359 AnalogConst: Запись в PN_SIMULATOR.PD_SIMULATOR.AnalogConst значение 4<br>24-09-2013 18:34:17.359 AnalogConst: Запись в PN_SIMULATOR.PD_SIMULATOR.AnalogConst значение 4<br>24-09-2013 18:34:17.359 AnalogConst: Запись в PN_SIMULATOR.PD_SIMULATOR.AnalogConst значение 4<br>24-09-2013 18:34:17.359 AnalogConst: Запись в PN_SIMULATOR.PD_SIMULATOR.AnalogConst значение 4<br>24-09-2013 18:34:17.359 AnalogConst: Запись в PN_SIMULATOR.PD_SIMULATOR.AnalogConst значение 4<br>24-09-2013 18:34:17.359 AnalogConst: Запись в PN_SIMULATOR.PD_SIMULATOR.AnalogConst значение 4<br>24-09-2013 18:34:17.359 AnalogConst: Запись в PN_SIMULATOR.PD_SIMULATOR.AnalogConst значение 4<br>24-09-2013 18:34:17.359 AnalogConst: Запись в PN_SIMULATOR.PD_SIMULATOR.AnalogConst значение 4<br>24-09-2013 18:34:17.359 AnalogConst значение 4<br>24-09-2013 18:34:17.359 AnalogConst значение 4<br>24-09-2013 18:34:17.359 AnalogConst значение 4<br>24-09-2013 18:34:17.359 AnalogConst значение 4<br>24-09-2013 18:34:17.359 AnalogConst значение 4<br>24-09-2013 18:34:17.359 AnalogCon |
| ежим RunTime                              | л. — — — — — — — — — — — — — — — — — — —                                                                                                    |

Рис. 7. Сервер принимает пилообразный сигнал Simulink модели.

6. Остановите ОРС сервер.

Задание 3. Обеспечение связи модели Simulink модели с ModBus устройством MK110 через OPC сервер.

1. Создайте следующую конфигурацию OPC сервера для работы с модулем MK110. Для настройки структуры конфигурации и ее параметров используйте следующие данные mdl модели Simulink.

| Из OPC_MK110_RT. <b>mdI</b><br>Block { |                                  |
|----------------------------------------|----------------------------------|
| BlockType                              | Reference                        |
| Name                                   | "OPC Read"                       |
| SID                                    | "8"                              |
| Ports                                  | [0, 3]                           |
| Position                               | [400, 105, 535, 165]             |
| ShowName                               | off                              |
| LibraryVersion                         | "1.104"                          |
| SourceBlock                            | "opclib/OPC Read"                |
| SourceType                             | "OPC Read"                       |
| serverHost                             | "localhost"                      |
| serverID                               | "InSAT.ModbusOPCServer.DA"       |
| itemIDs                                | "COM port.MK110.Counters.Input8" |
| readMode                               | "Synchronous (cache)"            |
| dataTvpe                               | "double"                         |
| updateRate                             | "0.5"                            |
| showQual                               | on                               |
| showTS                                 | on                               |
| tsMode                                 | "Seconds since start"            |
| }                                      |                                  |
| Block {                                |                                  |
| BlockType                              | Reference                        |
| Name                                   | "OPC Write"                      |
| SID                                    | "9"                              |
| Ports                                  | [1]                              |
| Position                               | [235, 105, 365, 165]             |
|                                        |                                  |

| ShowName       | off                                                              |
|----------------|------------------------------------------------------------------|
| LibraryVersion | "1.104"                                                          |
| SourceBlock    | "opclib/OPC Write"                                               |
| SourceType     | "OPC Write"                                                      |
| serverHost     | "localhost"                                                      |
| serverID       | "InSAT.ModbusOPCServer.DA"                                       |
| itemIDs        | "COM_port.MK110.Outputs.Output1, COM_port.MK110.Outputs.Output2" |
| writeMode      | "Synchronous"                                                    |
| updateRate     | "0"                                                              |
| }              |                                                                  |

Примечание: MatLAB не сохраняет MDL модель со шрифтом кириллица. Для сохранения модели необходимо использовать конфигурацию устройства MK100 в OPC сервере с именами объектов набранных латинским шрифтом.

2. Соберите Simulink модель как показано на рисунке. ОРС блоки модели должны иметь параметры показанные в предыдущем пункте.

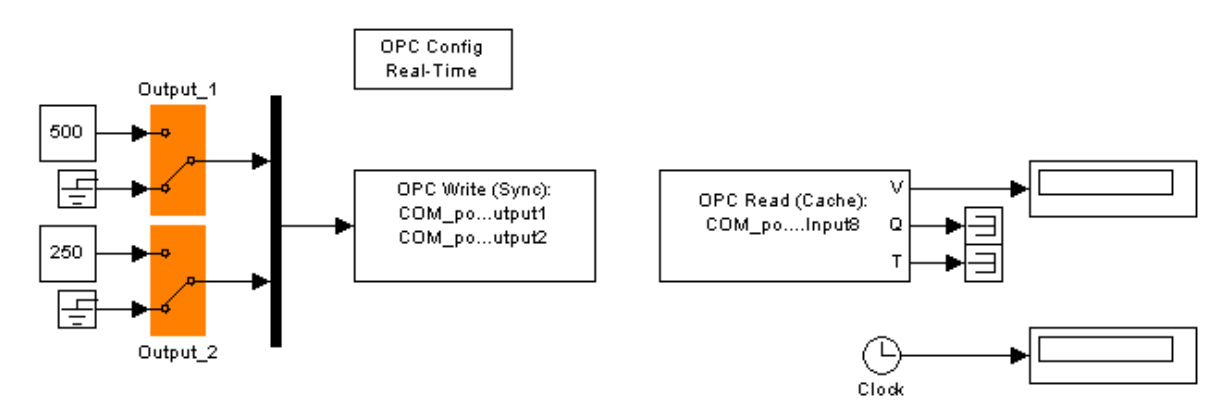

- 3. Включите устройство МК110.
- 4. Запустите ОРС сервер.
- 5. Установите связь устройства дискретного воода-вывода МК110 с ОРС сервером. Подавая от сервера на устройство коды ШИМ, по звуку переключений реле убедитесь, что устройство и связь модель устройство работают.
- 6. Используя OPC Tool МатЛАБ подключите клиента МатЛАБ к OPC серверу.
- 7. Запустите Simulink модель.
- 8. Через модель Simulink включите ШИМ реле устройства МК110 со скважностью 0/250/500/1000.
- 9. По звуку работы реле убедитесь, что связь модель устройство работает.
- 10. Остановите модель.
- 11. Отсоедините МатЛАБ от ОРС сервера.
- 12. Остановите ОРС сервер.

### контрольные вопросы

- 1. Что является источником синусоидального сигнала, считываемого из ОРС сервера в первом задании?
- 2. Перечислите основные характеристики канала ОРС клиент сервер?
- 3. Является ли устройство ModBUS MK110 ОРС клиентом или нет и почему?

## БИБЛИОГРАФИЧЕСКИЙ СПИСОК

1. Инструкция по эксплуатации устройства дискретного ввода-вывода МК110-8Д.4Р. Сайт компании ОВЕН.